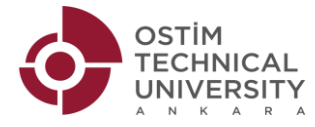

## **GUIDE ON HOW TO USE THE OBS (STUDENT INFORMATION SYSTEM)**

Step 1: Activate your student e-mail.

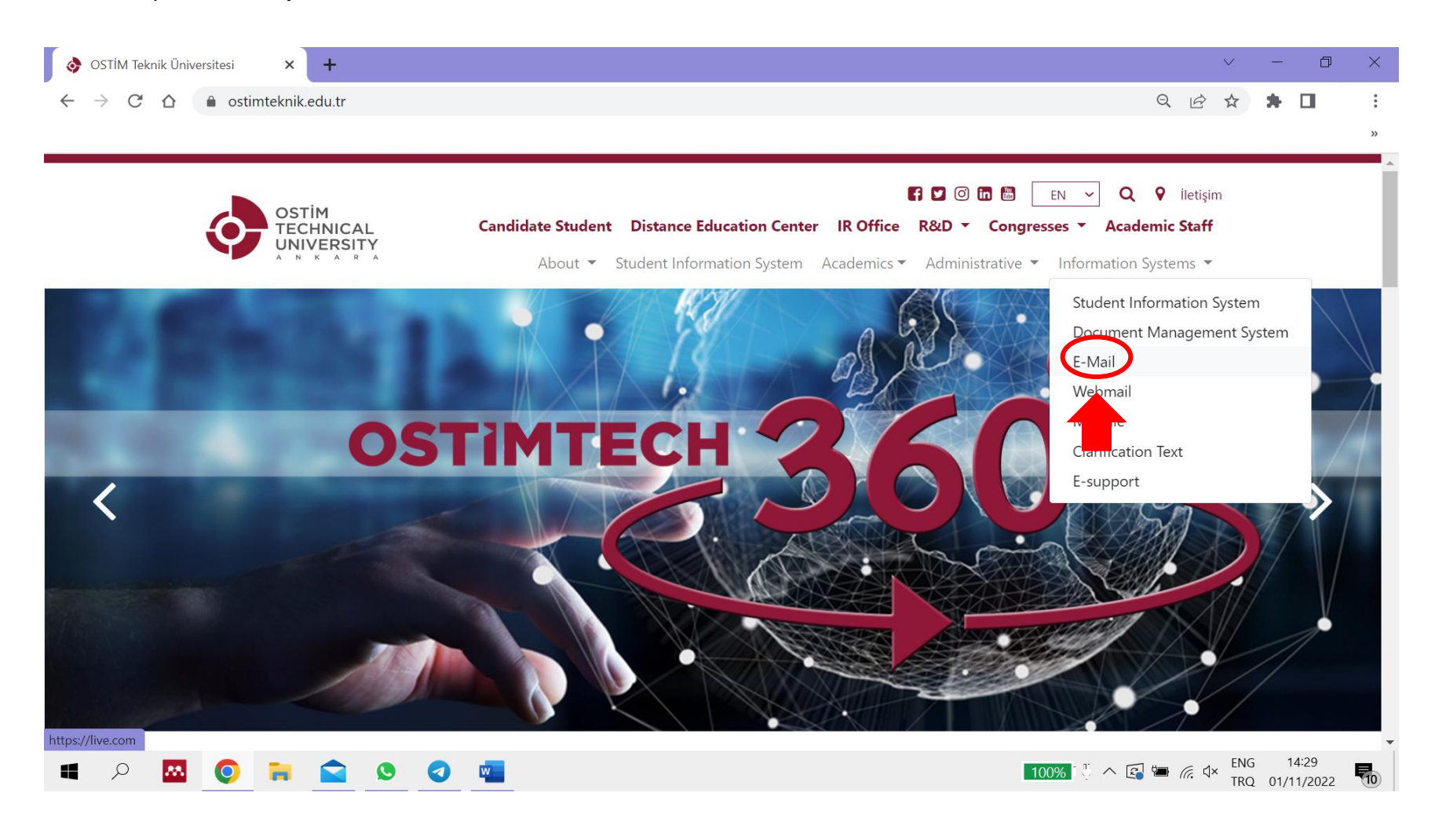

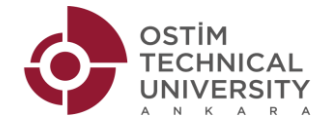

| 👌 OSTİM Teknik Üniversitesi 🛛 🗙 📑 Sign in to your Microsoft acco | uni × +                                                                                             |              | $\sim$                      | —             | ٥              | ×  |
|------------------------------------------------------------------|----------------------------------------------------------------------------------------------------|--------------|-----------------------------|---------------|----------------|----|
| ← → C ☆ 🌢 login.live.com/login.srf?wa=wsignin1.0&rps             | nv=13&ct=1667302163&rver=7.0.6737.0℘=MBI_SSL&wreply=https%3a%2f%2foutlook.live.co                   | m ビ          | \$                          | *             |                | :  |
|                                                                  |                                                                                                    |              |                             |               |                | ** |
| Your student number                                              | Microsoft Sign in 20104xxx@ostimteknik.edu.tr No account? Create one! Sign in with a security key ③ |              |                             |               |                |    |
|                                                                  | 🖓 Sign-in options                                                                                   | Terms c      | fuse                        | Privacy       | & cookies      |    |
| 🔳 🔎 🔤 🌍 🖬 😭 🔍 📲                                                  | 100% 🖔 🔶 🛃                                                                                          | <b>•</b> (?, | d <sup>iii)</sup> EN<br>TRe | G 1<br>Q 01/1 | 4:34<br>1/2022 | 10 |

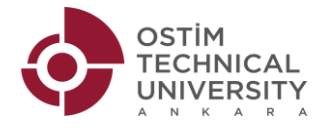

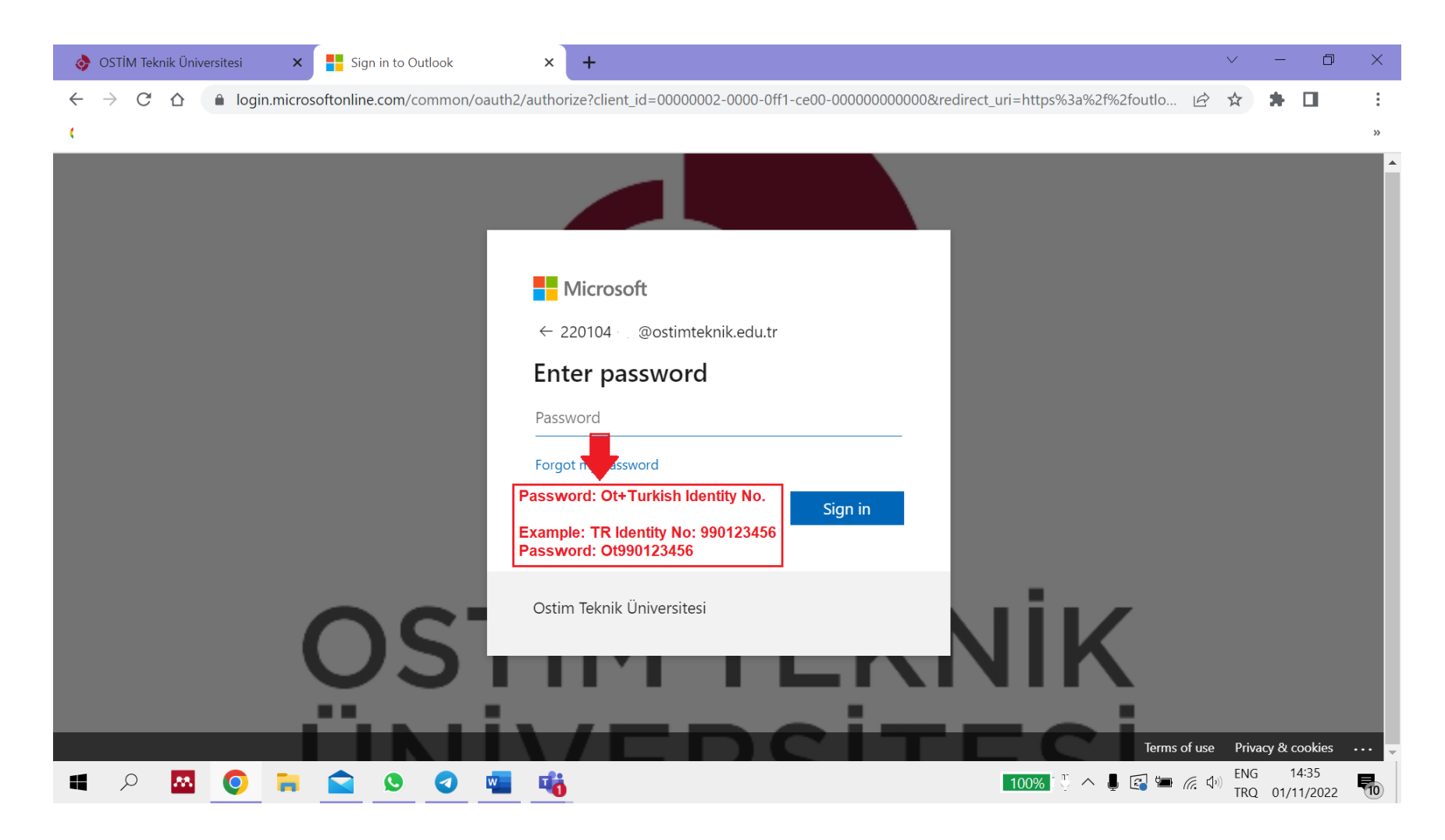

The system will ask you to update your password and add contact information (another e-mail or phone number) at this point.

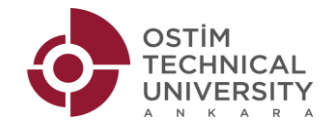

Step 2: Go on OBS

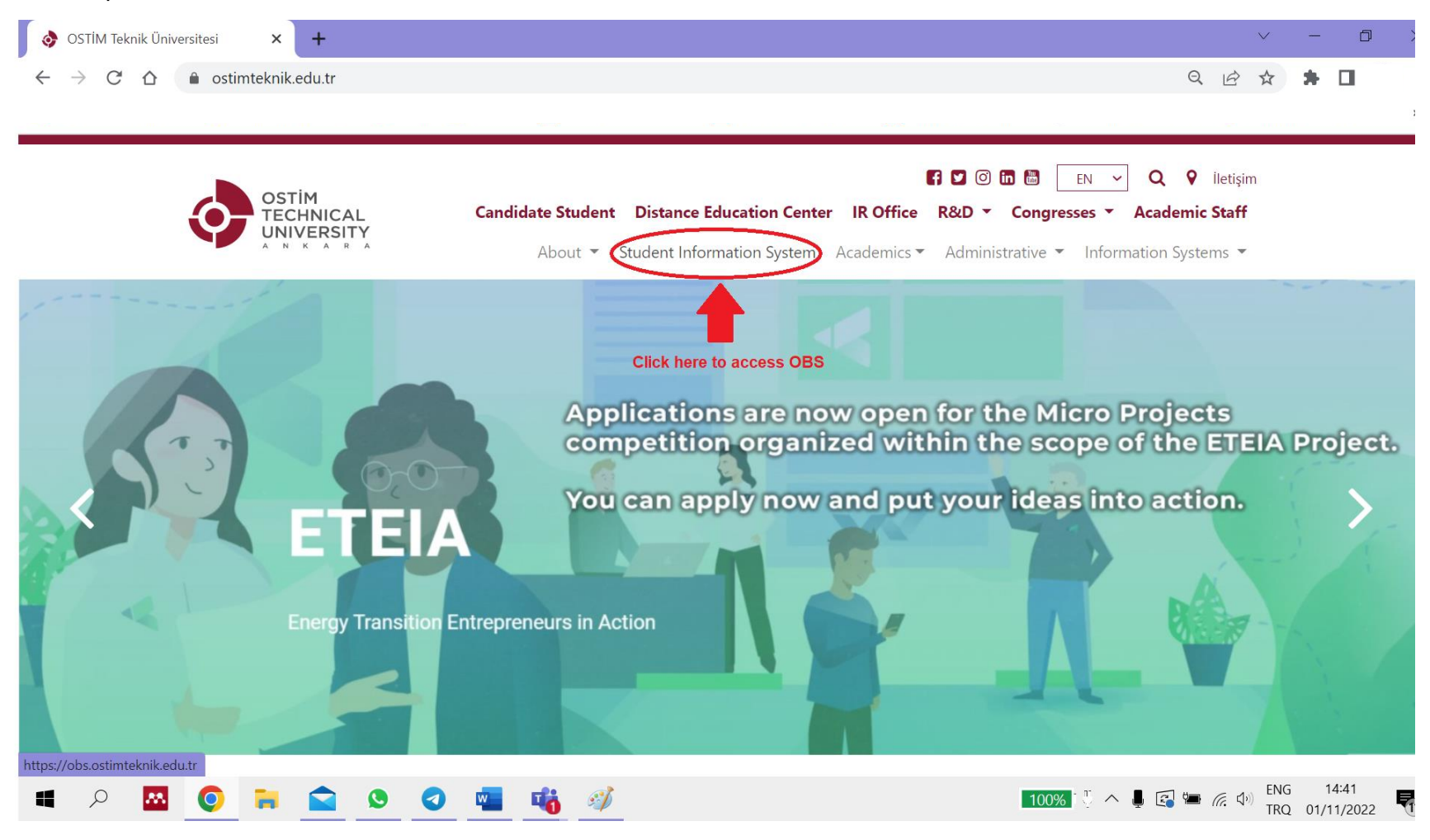

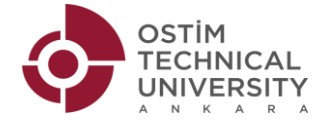

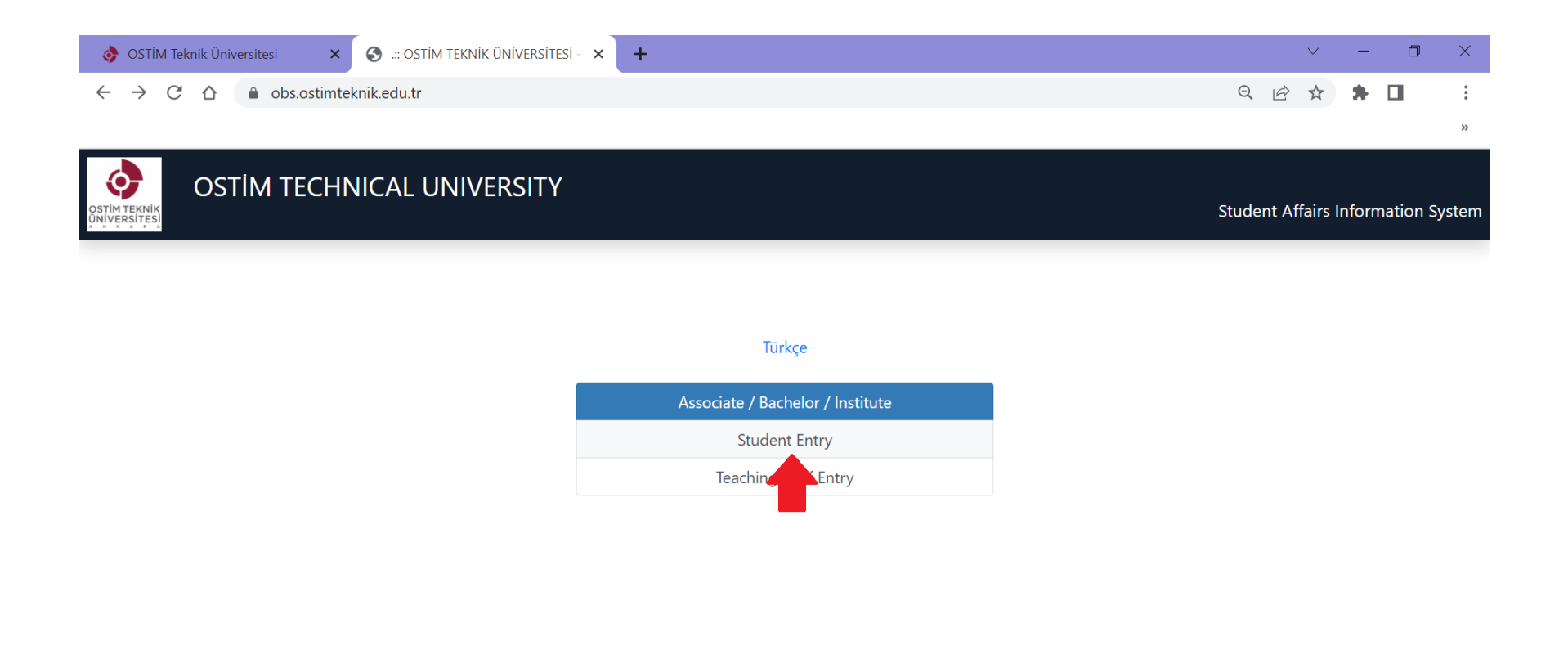

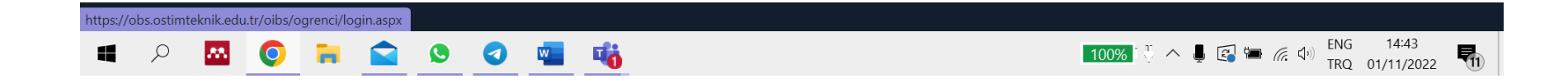

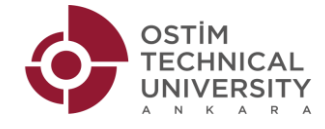

| 👌 OSTİM Teknik Üniversitesi 🛛 🗙                              | S https://obs.ostimteknik.edu.tr/oit × | + ~      | _   | D | × |
|--------------------------------------------------------------|----------------------------------------|----------|-----|---|---|
| $\leftrightarrow$ $\rightarrow$ C $\triangle$ $$ obs.ostimte | knik.edu.tr/oibs/ogrenci/login.aspx    | on Q 🖄 ☆ | * 0 |   | : |

>>

| OSTIM TEKNIK<br>UNIVERSITESI                    | OSTİM TECHNICAL UNIVERSITY                                                 | Student Affairs Information System |
|-------------------------------------------------|----------------------------------------------------------------------------|------------------------------------|
| Türkçe 💿                                        |                                                                            |                                    |
| User Name:<br>Password<br>Sum of the<br>Numbers | 24) + 7′ ≠ ?                                                               |                                    |
|                                                 | → Login  C Login with E-Government  Password Reset  Remain to Log In 04:57 |                                    |

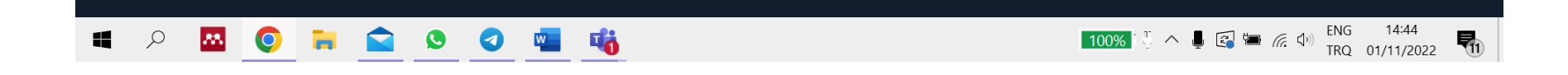

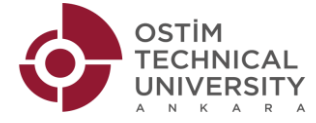

| 👌 OSTİM Tekni                            | Üniversitesi 🗙 🛛 😒 https://obs.ostimteknik.edu.tr/oit 🗙 😒 Şifremi Unuttum 🗙 🕂                                                     | $\vee$ | - | đ | × |
|------------------------------------------|----------------------------------------------------------------------------------------------------|--------|---|---|---|
| $\leftarrow \   \rightarrow \   {\tt G}$ | 🗅 💧 obs.ostimteknik.edu.tr/oibs/ogrenci/start.aspx?gkm=0020378053110534408344563440438872388403657035585333303111732232322323 🍳 🖻 | 2 1    | * |   | : |
|                                          |                                                                                                    |        |   |   | * |
| Reset with identity                      | nformation Reset with your e-mail Click here first                                                                                |        |   |   |   |
| Student Number                           |                                                                                                    |        |   |   |   |
| Identification                           | Turkish Identity Number                                                                                                    |        |   |   |   |
| Number                                   | Enter your student e mail                                                                                                    |        |   |   |   |
| E-Mail                                   | studentno@ostimteknik.edu.tr                                                                                                    |        |   |   |   |
| Sum of numbers                           | 71+2(5)?                                                                                                    |        |   |   |   |
|                                          | A Reset Pasword When you click here your OBS                                                                                      |        |   |   |   |
|                                          | password will come to your student e-<br>mail. Use the password to log into OBS.                                                  |        |   |   |   |
|                                          |                                                                                                    |        |   |   |   |

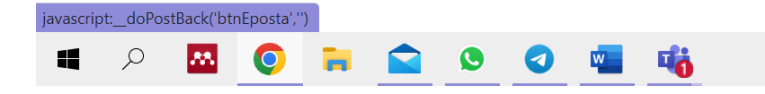

100% <sup>™</sup> ∧ J 🕼 🖛 🦟 Φ) ENG 14:45 TRQ 01/11/2022 🚺

When you log into OBS, you will see "General Operations" on the left. Under that segment, you will find "Timetable" with all your courses, times, places and lecturers.